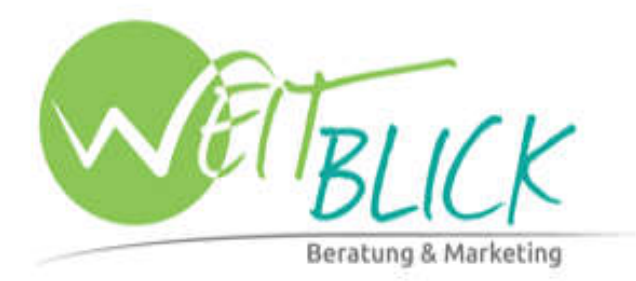

## Willkommen im CT Management System

Mit Ihrer CT-ID anmelden

E-Mail-Adresse

Kennwort

Anmelden

Kennwort vergessen?

# Handbuch

## Agentur-Weitblick-CMS

Stand: Juni 2014

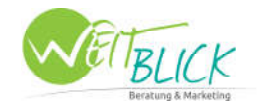

## Inhaltsverzeichnis

| Die Anmeldung                                          | 3  |
|--------------------------------------------------------|----|
| Das Dashboard - die allgemeine Übersicht Ihrer Website | 3  |
| Menü- und Untermenüpunkte anlegen                      | 5  |
| Textseiten anlegen                                     | 7  |
| Inhalte einfügen                                       | 9  |
| Texte den Menüpunkten zuordnen                         | 12 |
| Bilder/ Dateien hochladen                              | 15 |
| Bilder in Texte laden                                  | 17 |
| Bildergalerie erstellen                                | 18 |

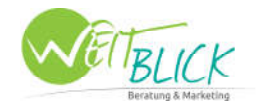

## Die Anmeldung

Sie erreichen das Content-Management-System im Internet, über die Adresse www.agentur-weitblick.at/cms

Geben Sie im Anmeldeformular Ihre Benutzerdaten (E-Mail-Adresse und Kennwort) ein und klicken Sie auf "Anmelden".

## Willkommen im CT Management System

## Das Dashboard - die allgemeine Übersicht Ihrer Website

Nach der Anmeldung befinden Sie sich auf Ihrem Dashboard. Dies ist eine Übersicht über alle Bereiche Ihrer Website, die Sie selbst warten können.

|                  | 1 1 1 1 1 1 1 1 1 1 1 1 1 1 1 1 1 1 1 1 | 🕓 🖂 🕗                                    |                              |                         |
|------------------|-----------------------------------------|------------------------------------------|------------------------------|-------------------------|
| Dashboard        |                                         |                                          |                              |                         |
| Sprache: Deutsch |                                         |                                          |                              |                         |
|                  | Menüverwaltung                          | Textverwaltung                           | Fotogalerie                  | Dateiverwaltung         |
|                  | Verwaltung der Menüstruktur.            | Verwaltung der Texte, News und Produkte. | Verwaltung von Fotogalerien. | Verwaltung von Dateien. |
|                  | Projektübersicht                        |                                          |                              |                         |

Im linken oberen Bereich befindet sich das Menü:

|                  | ∎ 🛛 🖬 🖿 📟 📖    |
|------------------|----------------|
| Dashboard        |                |
| Sprache: Deutsch |                |
|                  | Menüverwaltung |

Der Button ganz links "Menüverwaltung" bringt Sie zur Struktur Ihres Website-Menüs und der Seitenstruktur, die später genauer erläutert wird. Anlegen, löschen, umbenennen und bearbeiten von Haupt- und Untermenüpunkten ist hier möglich.

Der zweite Button **"Textverwaltung"** gibt Ihnen eine Übersicht über alle erstellten Texte, Newsbeiträge und Formulare.

Das Kamera-Symbol an der dritten Stelle steht für **"Fotogalerie".** Hier können Sie Galerien anlegen und die Bilder entsprechend hochladen.

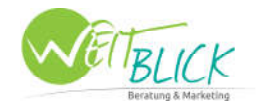

An vierter Stelle steht die **"Dateiverwaltung"**. Eine Übersicht über alle Bilder und Dateien, die Sie für Ihre Website brauchen. Sie haben hier die Möglichkeit Bilder und Dateien hoch zu laden bzw. wieder zu löschen.

Die letzten zwei Buttons sind das **"Dashboard"** und die **"Projektübersicht"**, wobei nur der Button "Dashboard" für Sie interessant ist. Die Projektübersicht bietet einen Überblick über mehrere Projekte, wenn Sie nicht nur eine Website warten.

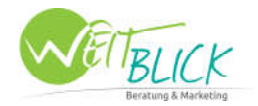

## Menü- und Untermenüpunkte anlegen

Dazu benötigt es mehrere Schritte - alles beginnt in der Menüverwaltung:

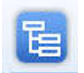

Meist befindet sich bereits eine fertig angelegte Menüstruktur in Ihrem CMS. Wenn Sie nun aber eine neue Seite erzeugen wollen, müssen Sie erst einen Menüpunkt anlegen.

Klicken Sie dazu bitte zuerst auf "Neuen Menüpunkt anlegen" am linken Rand.

| nüverwaltung                  | Deutsch                                                                                                    |                                                                |                                                                                                    |
|-------------------------------|----------------------------------------------------------------------------------------------------|----------------------------------------------------------------|----------------------------------------------------------------------------------------------------|
| ache: Deutsch                 | Menüstruktur anlegen/bearbeiten Seitenstruktur anlegen/bearbeiten                                                                                                    |                                                                |                                                                                                    |
| müstruktur bearbeiten         | Menüstruktur                                                                                                    |                                                                |                                                                                                    |
| MENTINE INFORMATION AND LODIN | Anfrage                                                                                                    | Mod Rewrite: de/anfrage                                        | <b>V</b>                                                                                                    |
|                               | 🗵 Hauptmenii - Menii - (ROOT)                                                                                                    | Mod Rewrite:                                                   | V 🗹                                                                                                    |
| + neuen Menüpunkt anlegen     | Description: Description: D | Mod Rewrite: de/home                                           | 🗹 🗹                                                                                                    |
|                               | 3 Zimmer & Preise                                                                                                    | Mad Rewrite: de/zimmer-preise                                  | V 🗹                                                                                                    |
|                               | Preise 2014                                                                                                    | Mod Rewrite: de/zimmer-preise/preise-2014                      | Image: Second Second |
|                               | Ausstattung & Standards                                                                                                    | Mod Rewrite: de/zimmer-preise/zimmer-ausstattung               | V 🗹                                                                                                    |
|                               | Halbpension Plus                                                                                                    | Mod Rewrite: de/zimmer-preise/halbpension-plus-verpflegung     | V 🗹                                                                                                    |
|                               | Stomobedingungen                                                                                                    | Mod Rewrite: de/stornabedingungen                              | 🔽 🚺                                                                                                    |
|                               | Fotos                                                                                                    | Mod Rewrite: de/zimmer-preise/fotas                            | 💟 🗹                                                                                                    |
|                               | 3 Angebote                                                                                                    | Mod Rewrite: de/angebole                                       | 🗹 🗹                                                                                                    |
|                               | Familienurlaub                                                                                                    | Mod Rewrite: de/angebote/familienurlaub                        | Image: Second second second |
|                               | Gruppenurlaub                                                                                                    | Mod Rewrite: de/angebote/gruppenurlaub                         | S 2                                                                                                    |
|                               | Radurlaub                                                                                                    | Mod Rewrite: de/angebote/radurlaub                             | 💟 🗹                                                                                                    |
|                               | Pauschalen                                                                                                    | Mod Rewrite: de/angebote/pauschalen                            | 0                                                                                                    |
|                               | C Rad.Erlebnis                                                                                                    | Mod Rewrite: de/rad-enlebnis                                   | Image: A state of the state of the state  |
|                               | Ausstattung & Service                                                                                                    | Mod Rewrite: de/rad-enlebnis/ausstattung-service               | 🔽 🗹                                                                                                    |
|                               | Geführte Radtouren                                                                                                    | Mod Rewrite: de/rad-enlebnis/radiouren                         | S 🖸                                                                                                    |
|                               | Radparadies Region Klopeiner See                                                                                                    | Mod Rewrite: de/rad-erlebnis/radparadies-region-klopeiner-see  | Image: Second second second |
|                               | C Seen.Erlebnis                                                                                                    | Mod Rewrite: de/see-enlebnis                                   |                                                                                                    |
|                               | Badestrand & Karibikbar                                                                                                    | Mod Rewrite: de/see-enlebnis/badestrand-kanibikbar             | 0 🖪                                                                                                    |
|                               | Badeparadies Region Klopeiner See                                                                                                    | Mod Rewrite: de/see-enlebnis/badeparadies-region-klopeiner-see | 0 6                                                                                                    |
|                               | Region                                                                                                    | Mod Rewrite: de/region                                         | 🔽 🗹                                                                                                    |
|                               | Sport & Feizelt                                                                                                    | Mod Rewrite: de/region/spont-feixeit                           | Image: A state of the state of the state  |
|                               | Badeparadies                                                                                                    | Mod Rewrite: de/region/badeparadies                            | 🔽 🗹                                                                                                    |
|                               | Badparadies                                                                                                    | Mod Rewrite: de/region/radparagles                             |                                                                                                    |

Danach öffnet sich ein Fenster, in dem Sie einige Einstellungen vornehmen:

|                                                                                                    |                                                        |           |                             | 1     |                                |           |
|----------------------------------------------------------------------------------------------------|--------------------------------------------------------|-----------|-----------------------------|-------|--------------------------------|-----------|
| Menüdaten bearbeiten                                                                                                | Template/Css - be                                      | earbeiten | Attribute - bearb           | eiten |                                |           |
| Menüposition:                                                                                                    |                                                        | (Stanc    | lart)                       | *     | ]                              |           |
| 1enübezeichnung:                                                                                                    |                                                        |           |                             |       | (Bezeichnung in der Fremdspra  | iche)     |
| Menübezeichnung deut                                                                                                | sch:                                                   | 1         |                             |       | ) (immer deutsche Bezeichung e | eingeben) |
| n de la desta de la competencia de la competencia de la competencia de la competencia de la competencia de la c     |                                                        |           |                             |       |                                |           |
| Menü als Unterpunkt v<br>Menüpunkt mit interne                                                                      | on:<br>r Seite verlinken:                              | keiner    | m Menüpunkt                 | *     |                                |           |
| Menü als Unterpunkt w<br>Menüpunkt mit interne<br>Menüpunkt mit externe                                             | on:<br>r Seite verlinken:<br>er Seite verlinken:       | keiner    | n Menüpunkt<br>Dunkt öffnen | ~     |                                |           |
| Menü als Unterpunkt vo<br>Menüpunkt mit interne<br>Menüpunkt mit externo<br>mod rewrite                             | on:<br>r Seite verlinken:<br>er Seite verlinken:       | keiner    | n Menüpunkt<br>punkt öffnen | ~     | ]                              |           |
| Menü als Unterpunkt w<br>Menüpunkt mit interne<br>Menüpunkt mit externe<br>mod rewrite<br>als Startseite definierer | on:<br>r Seite verlinken:<br>er Seite verlinken:<br>n: | keiner    | n Menüpunkt<br>punkt öffnen | ~     | ]]                             |           |

**Menüposition:** In welchem Menü sollte der Eintrag erscheinen - je nach Aufbau der Website gibt es hier verschiedene Menüs zur Auswahl. Im Normalfall bleibt der Wert Standard als Position bestehen - Sie können die Position später immer wieder per Drag&Drop (mit der linken Maustaste halten und verschieben) an die gewünschte Stelle verschieben.

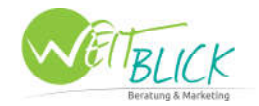

**Menübezeichnung & deutsche Bezeichnung:** Die ist die Menübezeichnung, die auf der Website publiziert wird. Die deutsche Bezeichnung wird nur im CMS dargestellt, um fremdsprachige Menüpunkte zuordnen zu können.

**Menü als Unterpunkt von:** Zur Positionierung des Menüpunktes haben Sie hier die Möglichkeit einen Hauptmenüpunkt für den neuen Menüeintrag auszuwählen.

**mod rewrite:** Das mod rewrite generiert sich von selbst, sobald Sie die Menübezeichnung eingegeben haben. Es ist eine Methode zur Suchmaschinenoptimierung. Statt einer langen Adresse wie z.B. /kategorie.php?typ=frucht&typ2=apfel sieht die URL der aufgerufenen Seite dank mod rewrite wie folgt aus /kategorie/frucht/apfel.

Nachdem Sie alle Punkte ausgefüllt haben, klicken Sie auf **"Menüpunkt anlegen"** - Ihr Menüpunkt wird im gewünschten Bereich angelegt.

Um die Reihenfolge der Menüpunkte zu ändern, klicken Sie auf einen der Menüpunkte und ziehen diesen an die gewünschte Stelle. Um die neue Reihung zu speichern, klicken Sie rechts unten auf **"Sortierung speichern"**.

| Gästebewertungen | Mod Rewrite: de/kontakt/gaestebewenlungen | S 6 6                                                                                                    |
|------------------|-------------------------------------------|----------------------------------------------------------------------------------------------------|
| Wetter           | Mod Rewrite: de/kantakt/iwetter           | 0 🖬 🗟                                                                                                    |
| Anfrage          | Mod Rewrite: de/kontukt/anfrage           | 🗹 🗹 🖬                                                                                                    |
| Impressum        | Mod Rewrite: de/kontukt/impressum         | 🗹 🗹 🖬                                                                                                    |
|                  |                                           |                                                                                                    |
|                  |                                           | sortierung speichern                                                                                                    |
|                  |                                           | and the second second s |

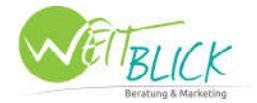

## Textseiten anlegen

Dazu klicken Sie auf den Button "Textverwaltung":

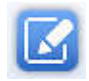

Hier befindet Sich eine Übersicht über alle angelegten Text-Seiten. Sie haben die Möglichkeiten Text-Kategorien zu erstellen, um eine übersichtlichere Darstellung der Texte zu bekommen, Sie können Textseiten umbenennen, löschen, verschieben und neue Texte anzulegen.

Neue Texte anlegen

Im oberen Bereich der Textverwaltung finden Sie ein kleines Formular, welches Sie zum erstellen der neuen Text-Seite benötigen:

|                                                                       |   | ∎ 🖸 🖿 🖩 🖩 🔍 🔍 🙂                                                                                   |                                                                                        |                                   |              |
|-----------------------------------------------------------------------|---|---------------------------------------------------------------------------------------------------|----------------------------------------------------------------------------------------|-----------------------------------|--------------|
| Textverwaltung                                                        |   | Deutsch                                                                                           |                                                                                        |                                   |              |
| Sprache: Deutsch                                                      |   | 🛛 Texte 💟 News/Angebote 💟 Produkte 💟 Formulare 💟 S                                                | litemap 🛛 Module                                                                       |                                   |              |
| Texte bearbeiten                                                      |   | Neuen Text anlegen                                                                                | Texte suchen                                                                           |                                   |              |
| Textkategorie anlegen<br>Kategoriebezeichnung:<br>Kategorie speichern |   | Textart:* einfecher Text  Texttite: Textbezeichnung:* Textkategorie: keine Kategorie Text anlegen | extart: Textart wählen extittel: extbezeichnung: extikategorie: Startseite Text suchen | ×                                 |              |
| Kategorieliste                                                        |   |                                                                                                   |                                                                                        |                                   |              |
| Startseite                                                            |   | Texte                                                                                             | Textdetails                                                                            |                                   |              |
| Zimmer & Preise                                                       |   | S Angebote - Familienurlaub                                                                       |                                                                                        |                                   |              |
| Angebote                                                              |   | Textbez: Radwoche                                                                                 | Text Publizieren von: bis:                                                             | geändert am: 20.03.2014           |              |
| Rad.Erlebnis                                                          |   |                                                                                                   |                                                                                        |                                   |              |
| Region                                                                |   | Textbez: Grenzüberschreitender Radspaß                                                            | Text Publizieren von: 19.03.2014 bis: 0                                                | 6.07.2014 geändert am: 20.03.2014 |              |
| Galerie                                                               | Ä | Textbez: Gruppenangebot: Genuss                                                                   | Text Publizieren von: bis:                                                             | geändert am: 14.03.2014           |              |
| Kontakt                                                               |   | Textbez: Gruppenangebot: Rad                                                                      | Text Publizieren von:bis:                                                              | geändert am: 17.03.2014           |              |
| Text rechter Bereich<br>Texte unterer Bereich                         | 6 | E Textbez: Gruppenangebot: Wandern                                                                | Text Publizieren von: bis:                                                             | geändert am: 14.03.2014           | <b>V</b> 🛛 🖬 |
| Angebote - Familienurlaub                                             |   | Textbez: Frühbucherbonus                                                                          | Text Publizieren von:bis:                                                              | geändert am: 07.03.2014           |              |
|                                                                       |   | Textbez: 4 Tage Vorteilsangebot                                                                   | Text Publizieren von:bis:                                                              | geändert am: 12.03.2014           | <b>V</b> 🗹 🖬 |
|                                                                       |   | Textbez: Top-Family                                                                               | Text Publizieren von:bis:                                                              | geändert am: 14.03.2014           |              |
|                                                                       |   | D Texte unterer Bereich                                                                           |                                                                                        |                                   |              |
|                                                                       |   | Textbez: Kärnten Logo                                                                             | Text Publizieren von:bis:                                                              | geändert am: 20.03.2014           |              |
|                                                                       |   | Textbez: Kontakt                                                                                  | Text Publizieren von: bis:                                                             | geändert am: 06.03.2014           | V 🖸 🖬        |

**Textart:** Für einen Text wählen Sie "einfacher Text" - eine weitere Methode für einen Text wäre "einfacher Text (mehr ...)" - hier wird ein "weiterlesen-Link" produziert, das heißt auf der Website erscheint ein Kurztext mit einem Link "mehr". Unter dem Link "mehr" ist dann der weitere Text verborgen.

**Texttitel & Textbezeichnung:** Der Titel ist die im Web publizierte Bezeichnung, die Textbezeichnung scheint nur im CMS auf. Das kann identisch sein, im Fall von fremdsprachigen Websiten ist es aber einfacher die Bezeichnung auf Deutsch zu schreiben, weil Sie den Text damit leichter finden, wenn es Änderungen gibt.

**Textkategorie**: Hier können Sie eine Zuordnung zu einer Kategorie auswählen - diese Methode erleichtert die Übersicht der ganzen Texte. Die haben keinen Einfluss auf Inhalt oder Darstellung Ihrer Website, sondern dienen nur zur Übersicht in der Textverwaltung. Am besten ist es, die Kategorien entsprechend der Menüpunkte anzulegen - so finden Sie Ihre Texte beim späteren Warten am einfachsten wieder.

Anschließend klicken Sie auf "Text anlegen" und Ihr Text wird in der zugewiesenen Kategorie angezeigt und kann nun weiter bearbeitet werden.

Bei der Spalte "Textdetails" haben Sie noch eine Möglichkeit: "Text publizieren von" ermöglicht Ihnen, den ausgewählten Text ab einem gewissen Datum, über eine gewisse Zeitspanne bzw. bis zu einem gewissen Datum auf Ihrer Website zu publizieren.

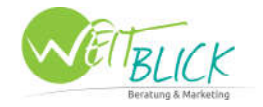

| Text Publizieren von: | bis: | geändert am: 10.03.2011  |  |
|-----------------------|------|--------------------------|--|
| Texe i donaleren von. | 013. | geondere ann. 10.00.2011 |  |

Um den Text ab einem gewissen Datum zu publizieren, tragen Sie nur im Feld "von:" das gewünschte Startdatum ein und lassen das "bis:" Feld leer. Um den Text über eine gewisse Zeitspanne zu publizieren, tragen Sie bitte in beide Felder ein Datum ein und um den Text bis zu einem gewissen Datum zu publizieren, lassen Sie das erste Feld "von:" leer und tragen im "bis:" Feld das gewünschte Enddatum ein. Somit erlischt der Text auf der Website automatisch mit Erreichen des gewählten Datums.

#### Die rechten drei Icons stehen für:

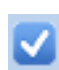

**Der Text ist aktiv** - er wird auf der Website angezeigt. Durch einen Klick auf das Symbol wird der Text inaktiv und erscheint nicht mehr auf der Website. Er kann für spätere Schaltungen behalten werden und muss nicht neu geschrieben werden.

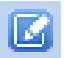

**Text bearbeiten** - dieses Icon benötigen wir im nächsten Schritt um Inhalte einzufügen und zu bearbeiten.

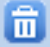

Text löschen - hiermit löschen Sie die gesamte Text-Seite.

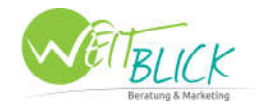

## Inhalte einfügen

Um nun Inhalte in Ihre Text-Seite zu bringen, klicken Sie auf das Symbol "Text bearbeiten". Sie befinden Sich nun auf der Eingabe-Maske:

| Fextbezeichnung: k<br>Publiziert: vo<br>Fextkategorie: F<br>fextkategorie: M | iämtner Seen Tour                                                                                                    | Texttitel:<br>Textart:<br>global:                                                  | Kämtner Seen Tour einfacher Text                                                                                                    |                                    |
|------------------------------------------------------------------------------|----------------------------------------------------------------------------------------------------|------------------------------------------------------------------------------------|----------------------------------------------------------------------------------------------------|------------------------------------|
| Publiziert: ve<br>Fextkategorie: F<br>Fext zuletzt geändert von: M           | on: bis: Rad.Erlebnis                                                                                                    | Textart:<br>global:                                                                | einfacher Text                                                                                                    |                                    |
| Textkategorie:                                                               | Rad.Erlebnis 🛛 👻                                                                                                    | global:                                                                            |                                                                                                    |                                    |
| Fext zuletzt geändert von: M                                                 | 2 123 W 127 12 123 133                                                                                                    |                                                                                    |                                                                                                    |                                    |
|                                                                              | ag. Katja Gschwind                                                                                                    | am:                                                                                | 06.03.2014                                                                                                    |                                    |
| Text HTML                                                                    |                                                                                                    |                                                                                    |                                                                                                    |                                    |
| Alexandra Alexandra                                                          |                                                                                                    |                                                                                    |                                                                                                    |                                    |
|                                                                              |                                                                                                    |                                                                                    |                                                                                                    | Text speichern zurücksetzen        |
|                                                                              | Diese Tour führt Sie zu den so<br>Sie haben die Möglichkeit sich<br>Tourenverlauf:<br>Hotel Ariell - Klopeiner See - H<br>Hemmabergs - Eberndorf - Ho | <b>W &amp; V</b><br>hönsten See<br>n in den glasl<br>(leinsee - Tur<br>otel Ariell | en Südkärntens.<br>Klaren Seen zu erfrischen und die wunderschöne Natur zu genießen.<br>rnersee - Gösselsdorfer See - Sonnegger See - Pirkdorfer See (Mittaj | gessen und Badezeit) - entlang des |

Bei den "Text Detailinformationen" im oberen Bereich haben Sie nochmals einen kleinen Überblick über alle Daten Ihrer Textseite. Der Textbezeichnung und Texttitel können Sie hier durch Klicken umbenennen - der Zeitraum in dem Ihr Text publiziert wird, die Textart, die Textkategorie und eine Information von wem und wann die Seite zuletzt bearbeitet wurde, sehen Sie auch.

Darunter finden Sie nun einen Editor, mit dem Sie Ihre Seite befüllen können. Sie haben hier - ähnlich wie im Word - die Möglichkeit Textformatierungen durchzuführen, Tabellen anzulegen, Bilder einzufügen und Hyperlinks zu setzen.

Der Editor funktioniert nach dem WYSIWYG-Prinzip (What You See Is What You Get), was bedeutet, so wie Sie Ihre Seite hier gestalten, wird Sie auch auf der Website dargestellt.

Achtung: Der Editor ist nur einem Word-Programm ähnlich. Er erfüllt nicht alle Funktionen und ein paar Dinge sollten Sie nicht machen, weil es sonst zu Anzeigeproblemen kommen kann.

#### Bitte nicht machen:

- Die Größe von Fotos durch Ziehen verändern
- Absätze schalten am Ende der Textzeile
- Hineinkopieren von Word-Texten

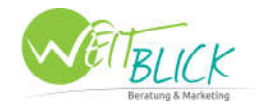

#### Texte in den Editor kopieren

Wenn Sie Texte aus dem Word oder anderen Dokumenten hineinkopieren möchten, benutzen Sie dazu bitte einen Windowseditor. Sie kopieren den fertigen Text in ein leeres Dokument, die Formatierungen sind gelöscht; und kopieren ihn dann aus diesem Dokument in das Textfeld im CMS. So werden Ihre Texte ohne Formatierung übernommen und können problemlos angezeigt werden.

#### Nützliches

Neben den klassischen Formatierungsmöglichkeiten (fett oder kursiv, Blocksatz oder Flattersatz, Aufzählungszeichen, Nummerierungen, ...) sind folgende Symbole für Sie von Interesse:

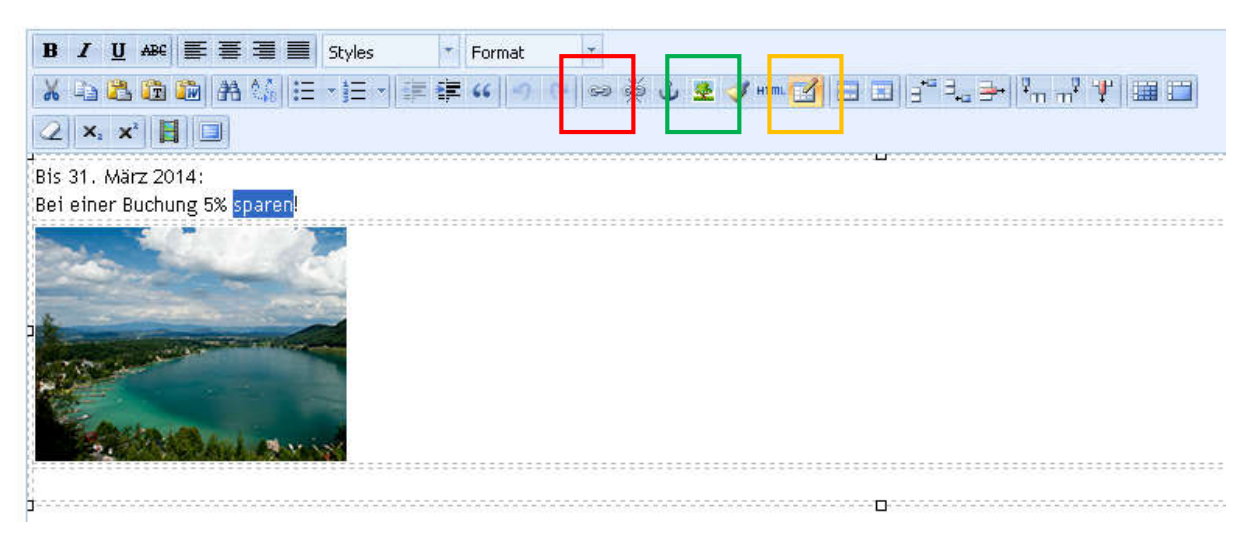

Verlinkungen setzen: Um einen Link im Textfeld zu setzen, markieren Sie dazu ein Bild oder einen Teil des Textes und klicken Sie dann auf das "Kettensymbol". Nun haben Sie 3 Möglichkeiten zu verlinken:

- 1. Tippen Sie eine Webadresse, z. B. www.agentur-weitblick.at in das Feld "Link URL" und Sie verlinken zu einer anderen Website.
- 2. Verlinken Sie zu einer E-Mail-Adresse. Dafür tippen Sie den Zusatz "mailto:" und die E-Mail-Adresse in das Feld "Link URL", so z. B. mailto:office@agentur-weitblick.at
- Sie setzen den Link zu einem Dokument (z. B. Word oder pdf). Dazu klicken Sie auf die Büroklammer, rechts neben dem Feld "Link URL" und wählen das gewünschte Dokument aus. Um Dateien in Ihre Seite einzubauen, müssen Sie diese erst in der

| Link URL | mailto:office@agentur-weitblick.at 🛛 🔕 🔗                                                |
|----------|-----------------------------------------------------------------------------------------|
| Target   | Open in New Window (_blank) 🛛 🛛 💌                                                       |
| Title    | Open in This Window/Frame<br>Open in New Window (_blank)                                |
| Class    | Open in Parent Window/Frame (_parent)<br>Open in Top Frame (Replaces All Frames) ( top) |
|          |                                                                                         |
|          |                                                                                         |

Dateiverwaltung hochladen - mehr dazu später.

Achtung: Im Drop-Down-Menü "Target" wählen Sie immer "Open in New Window (\_blank)"!

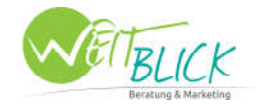

**Bilder platzieren:** Um Bilder in Ihre Seite einzubauen, müssen Sie diese erst in der Dateiverwaltung im richtigen Format hochladen und können diese dann direkt im Editor auswählen und einfügen - mehr dazu später.

Tabelle einfügen: Um eine Textseite schöner strukturieren zu können, vor allem wenn Sie mit Text und Bildern arbeiten, verwenden Sie am besten eine Tabelle.

|                                                                                                    |                                                | Text speichem zurücksetzen |
|----------------------------------------------------------------------------------------------------|------------------------------------------------|----------------------------|
| B J U Asc 臣 吾 君 言 Styles · Format ·                                                                                                    | t <b>y -                                  </b> |                            |
| Juser Kürzlich renoviertes Haus bietet Ihnen:<br>Schöne Zimmer (auch Familieneinheiten)<br>Köstliche Verwöhnkulinarik mit unserer Habpension Plus<br>Einen traumhaften, hauseigenen Badestrand mit Liegen, Sonnens<br>Unsere exotische Karibikbar direkt am Badestrand mit Blick auf du<br>Liebevolle Kinderanimation für unsere kleinen Gäste<br>Jedem Gast sein eigenes Fahrrad (kostenlos)<br>Geführte Radtouren<br>Organisierte Ausflüge zu den schönsten Sehenswürdigkeiten Kärn:<br>Und vieles mehr<br>Hier finden Sie unsere speziellen Angebote und Leistungen für:<br>Radfahrer<br>Gruppen<br>Familien | chirmen und Strandbuffet<br>en Klopeiner See   | <image/> <image/>          |

Wenn Sie auf das Symbol "Tabelle einfügen" klicken, öffnet sich ein kleineres Auswahlfenster. Hier bestimmen Sie die Anzahl der Spalten (Columns) und Zeilen (Rows) Ihrer Tabelle. Damit die Tabelle sich auch immer automatisch an die Bildschirmbreite (Width) anpasst, geben Sie unter Width "100%" ein.

Nach diesen Angaben klicken Sie auf die grüne Schaltfläche und Sie können die Zellen der Tabelle nach und nach befüllen - mit Text oder Bildern.

Weiter geht's!

Wenn Sie nun genug Inhalt für Ihre Seite geschrieben haben, klicken Sie rechts auf **"Text speichern"** und wir fahren mit dem nächsten Schritt fort, damit Ihr Text auch auf der Website publiziert wird - dieser Vorgang ist einmal zu machen. Wenn Sie den Text einem Menüpunkt zugeordnet haben, können Sie ihn beliebig oft bearbeiten und die Änderungen sind sofort sichtbar.

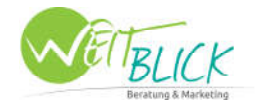

## Texte den Menüpunkten zuordnen

Nun müssen wir wieder zurück in die "Menüverwaltung" - 1. Button oben links im Menü. Danach klicken Sie auf die Auswahl "Seitenstruktur anlegen/bearbeiten".

|                              |                                   | 0 🖂 🕐                               |
|------------------------------|-----------------------------------|-------------------------------------|
| Menüverwaltung               | Deutsch                           |                                     |
| Sprache: Deutsch             | Menüstruktur anlegen/bearbeiten   | 🞦 Seitenstruktur anlegen/bearbeiten |
| Menüstruktur bearbeiten      | Menüstruktur                      |                                     |
| NEUEN MENÜPUNKT ANLEGEN      | Anfrage                           |                                     |
| u nauca Manija jelit polozon | 🗳 Hauptmenü - Menü - (ROOT)       |                                     |
| + neuen Menupunkt anlegen    | ■ Home → als Startseite definient |                                     |
|                              | Zimmer & Preise                   |                                     |

Im oberen Bereich bei "Seiteneinstellungen" können Sie generelle Einstellungen vornehmen - wie z.B. den Seitentitel Ihrer Website, die Keywords und die Description die wieder zur Suchmaschinenoptimierung beitragen, einfügen.

Links sollten Sie bereits die bekannte Menüstruktur mit den vorhin angelegten Menüpunkt sehen. Hier können Sie nochmals mit Hilfe der Icons rechts die Menüpunkte bearbeiten oder löschen.

| Seiteneinstellungen                                                                                               |                       |                               |
|----------------------------------------------------------------------------------------------------|-----------------------|-------------------------------|
| Seitentitel:                                                                                                    |                       | Description:                  |
| Menüstruktur Struktur schließen                                                                                   | Struktur öffnen       | Seiteninhalte                 |
| Anfrage Hauptmenü Home Zimmer & Preise Preise 2014 -Susstattung & Standards                                       |                       | Inhalte Bereich - Oben        |
| Halbpension Plus<br>-Stornobedingungen<br>-Fotos<br>Panglebote<br>-Familienurlaub                                 | s<br>s<br>s<br>s<br>s | Inhalte Bereich - Hauptinhalt |
| -Gruppenurlaub<br>Radurlaub<br>-Pauschalen<br>- Rad.Erlebnis<br>- Ausstattung & Service<br>- Geführte Radtouren   |                       | Inhalte Bereich - Rechts      |
| Radparadies Region Klopeiner See<br>Seen.Erlebnis<br>Badestrand & Karibikbar<br>Badeparadies Region Klopeiner See | C i<br>C i<br>C i     | Inhalte Bereich - Unten       |
| Gron     Sport & Feizeit     Badeparadies                                                                         |                       |                               |

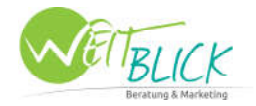

Durch einen Klick auf den Namen der Menüpunkte öffnen sich rechts daneben Möglichkeiten zum Hinzufügen von Inhalten:

| Anfrage                           |     |                                                           |                            |   |    |
|-----------------------------------|-----|-----------------------------------------------------------|----------------------------|---|----|
| Hauptmenü                         |     |                                                           |                            |   |    |
| Home                              |     | Tinhalte Bereich - Oben                                   |                            |   |    |
| E Zimmer & Preise                 |     | Toyto                                                     |                            |   |    |
| -Preise 2014                      |     | Texte                                                     |                            |   |    |
| -Ausstattung & Standards          |     |                                                           |                            |   |    |
| Halbpension Plus                  |     |                                                           |                            |   |    |
| Stornobedingungen                 |     |                                                           |                            |   |    |
| Fotos                             |     | - Inhalte Bereich - Hauntinhalt                           |                            |   |    |
| 🖻 Angebote                        |     |                                                           |                            |   |    |
| Familienurlaub                    |     | Formulare Module Sitemap Fotoalburn Produkte Texte        |                            |   |    |
| Gruppenurlaub                     |     |                                                           |                            |   | -  |
| Radurlaub                         |     | Texttyp: einfacher Text ( mehr) (Gruppenangebot: Wande    | ern)<br>Multiple Text      |   | \$ |
| Pauschalen                        |     | Texttyn: einfacher Text (mehr) (Grunnenangehot: P.ad)     |                            |   |    |
| Rad.Erlebnis                      |     | (sector) canadrier reaction mentry (unuppendingebot, Rau) | Multiple Text 🔍            | 8 | \$ |
| Ausstattung & Service             |     | Texttyp: einfacher Text ( mehr) (Gruppenangebot:          |                            |   | -  |
| Geführte Radtouren                |     | Genuss)                                                   | Multiple Text 👻            |   | Ŧ  |
| Radparadies Region Klopeiner See  |     |                                                           |                            |   |    |
| Seen.Erlebnis                     |     |                                                           |                            |   |    |
| Badestrand & Karibikbar           |     |                                                           |                            |   |    |
| Badeparadies Region Klopeiner See |     | Inhalte Bereich - Rechts                                  |                            |   |    |
| Begion                            | RA  |                                                           |                            |   |    |
| -Short & Feizeit                  |     | Fotoaibum Produkte lexte                                  |                            |   |    |
| Badeparadies                      |     | Touttury ainfactory Tout (Ibro Buchungi)                  | Read and Task Linkson      | 0 |    |
| Radparadies                       |     | rexcryp, enhacher fext (inre Buchung)                     | Stanuard Text - Hintergrun |   | *  |
| Wanderparadies                    |     | Texttyp: einfacher Text (Frühbucher-Bonus)                | Standard Text - Hintergrun | a | \$ |
| Sehenswürdiakeiten                |     |                                                           |                            |   |    |
| Veranstaltungen                   |     | Texttyp: einfacher Text (der Sonnenwinkel)                | Standard Text 🗸            |   | \$ |
| 🗄 Galerie                         |     |                                                           |                            |   |    |
| Anfrage                           |     |                                                           |                            |   |    |
| ⊞ Kontakt                         |     |                                                           |                            |   |    |
|                                   | ت ب | - Inhalte Bereich - Unten                                 |                            |   |    |
|                                   |     |                                                           |                            |   |    |
|                                   |     | Produkte Texte                                            |                            |   |    |
|                                   |     |                                                           |                            |   |    |
|                                   |     | Texttyp: einfacher Text (Logo)                            | Bottom Text 🗸              |   | \$ |
|                                   |     | Texttyn: einfacher Text (Kontakt)                         | Bottom Text                | e | *  |
|                                   |     |                                                           |                            | 6 | -  |
|                                   |     | Toyttun: ainfachar Toyt (Kärnton Logo)                    | Pottom Tout                | 0 | 4  |

Diese Auflistung ist je nach Layout verschieden. In unserem Beispiel gibt es einen Hauptinhalt, rechts daneben noch einen Bereich und darunter einen kleinen Bereich, der am unteren Abschnitt der Website angezeigt wird.

Wollen Sie nun aber im Hauptbereich einen Text hinzufügen, klicken Sie auf die Schaltfläche "Texte".

| 🖻 Zimmer & Preise                 |    | Tauta                                                 |                              |          |    |
|-----------------------------------|----|-------------------------------------------------------|------------------------------|----------|----|
| Preise 2014                       |    | Texte                                                 |                              |          |    |
| Ausstattung & Standards           |    |                                                       |                              |          |    |
| Halbpension Plus                  |    |                                                       |                              |          |    |
| Stornobedingungen                 |    |                                                       |                              |          |    |
| Fotos                             |    | Tabalta Baraich - Usumtinbalt                         |                              |          |    |
| Angebote                          |    | Innaite Bereich - Hauptinnait                         |                              |          |    |
| Familienurlaub                    |    | Formulare Module Sitemap Fotoalbum Produkte Texte     |                              |          |    |
| Gruppenurlaub                     |    |                                                       |                              |          |    |
| Radurlaub                         |    | Texttyp: einfacher Text ( mehr) (Gruppenangebot: Wand | lern)                        |          | *  |
| Pauschalen                        |    | Touttun: einfacher Tout (                             |                              |          |    |
| Rad.Erlebnis                      |    | Text(y), enhacher Text ( menn) (druppenangebot, Kau)  | Multiple Text                | -8-      | \$ |
| Ausstattung & Service             |    | Texttyp: einfacher Text ( mehr) (Gruppenangebot:      |                              | 1.00     |    |
| -Geführte Radtouren               |    | Genuss)                                               | Multiple Text                |          | \$ |
| Radparadies Region Klopeiner See  |    |                                                       |                              |          |    |
| Seen.Erlebnis                     |    |                                                       |                              |          |    |
| Badestrand & Karibikbar           |    |                                                       |                              |          |    |
| Badeparadies Region Klopeiner See | RA | Inhalte Bereich - Rechts                              |                              |          |    |
| Region                            |    | Estadium Daritate Tauta                               |                              |          |    |
| Sport & Feizeit                   |    | Fotoalbum Produkte Texte                              |                              |          |    |
| Badeparadies                      | RA | Texttup: einfacher Text (Thre Duchungt)               | Stendard Toxt - Hintorgrup   | ø        | 4  |
| -Radparadies                      |    | reaction enhance reac (alle butildig:)                | Stanuaru rext- Hintergrun    | <b>U</b> | •  |
| Wanderparadies                    |    | Texttyp: einfacher Text (Frühbucher-Bonus)            | Standard Text - Hintergrum 🗸 | 6        | \$ |
| Sehenswürdigkeiten                |    |                                                       |                              | -        |    |
| Veranstaltungen                   |    | Texttyp: einfacher Text (der Sonnenwinkel)            | Standard Lext                |          | ¥  |

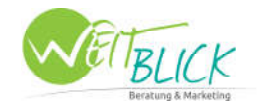

|           | Menüstruktur                  | Struktur schließen   Struktur öffn | n Seit                 | eninhalte            |      |   |          |
|-----------|-------------------------------|------------------------------------|------------------------|----------------------|------|---|----------|
|           | Anfrage<br>Hauptmenü          |                                    |                        |                      |      |   |          |
| _         | Home                          | E.                                 | i In                   | halte Bereich - Oben |      | - | -        |
| Alle mark | ieren I Markierung aufhehen   |                                    |                        |                      |      |   |          |
|           | Angebote - Familienurlaub     |                                    |                        |                      |      |   |          |
|           | Radwoche                      | geänder                            | am: 20.03.201          | r                    | 5    |   |          |
|           | Grenzüberschreitender Radspaß | geänder                            | am: <i>20.03.201</i> · | £.                   | 6    |   |          |
|           | Gruppenangebot: Genuss        | geänder                            | am: 14.03.201          | ſ                    | 6    | 2 |          |
|           | Gruppenangebot: Rad           | geänder                            | am: 17.03.201          |                      | 0    | 2 |          |
|           | Gruppenangebot: Wandern       | geänder                            | am: <i>14.03.201</i>   | f.                   | 0    |   |          |
|           | Frühbucherbonus               | geänder                            | am: <i>07.03.201</i> 4 | f                    | 6    |   |          |
|           | 4 Tage Vorteilsangebot        | geänder                            | am: <i>12.03.201</i>   | r                    | 5    |   |          |
|           | Top-Family                    | geänder                            | am: <i>14.03.201</i>   | r                    | 5    |   | ×        |
|           | Texte unterer Bereich         |                                    |                        |                      |      |   | ×        |
|           | Kärnten Logo                  | geänder                            | am: <i>20.03.201</i> · | 1                    | 0    | 2 |          |
|           | Kontakt                       | geänder                            | am: <i>06.03.201</i> · | r                    | 6    |   |          |
|           | Logo                          | geänder                            | am: <i>06.03.201</i> + | f                    | C    |   |          |
|           | Text rechter Bereich          |                                    |                        |                      |      |   |          |
|           | der Sonnenwinkel              | geänder                            | am: <i>20.02.201</i>   | f                    | 6    |   | ntergrun |
|           | Frühbucher-Bonus              | geänder                            | am: <i>06.03.201</i>   | r                    | 6    |   | ntergrun |
|           | Ihre Buchung!                 | geänder                            | am: <i>14.02.201</i>   | r                    | 6    | 2 | ~        |
| M         | Kontakt                       |                                    |                        |                      |      | ~ |          |
| Texte h   | inzufügen                     |                                    |                        |                      | <br> |   |          |

Nun öffnet sich ein Fenster mit einer Textübersicht.

Durch Aktivieren der Boxen links neben dem blauen Symbol wählen Sie den Text / die Texte aus, die Sie in den Hauptbereich einfügen wollen. Damit die Texte auch hinein geladen werden, müssen Sie rechts unten auf "ausgewählte Texte übernehmen" klicken.

Die Übersicht hat sich nun ein wenig gefüllt - Sie können die Texte der Reihenfolge nach verschieben, komplett löschen und natürlich auch weitere Texte hinzufügen.

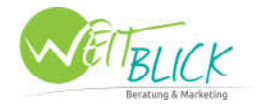

## Bilder/ Dateien hochladen

Klicken Sie auf das Symbol "Dateiverwaltung":

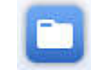

Hier bekommen Sie eine Übersicht über alle Bilder und Dateien, die Sie bereitshochgeladen haben bzw. in der Website verwenden. Am linken Rand gibt es eigene Kategorien für Ihre Bilder - je nach Einsatzgebiet in den Texten, in Newsbereichen oder in Fotogalerien.

Wollen Sie Bilder für eine Textseite hochladen, klicken Sie auf die Kategorie "cms\_text".

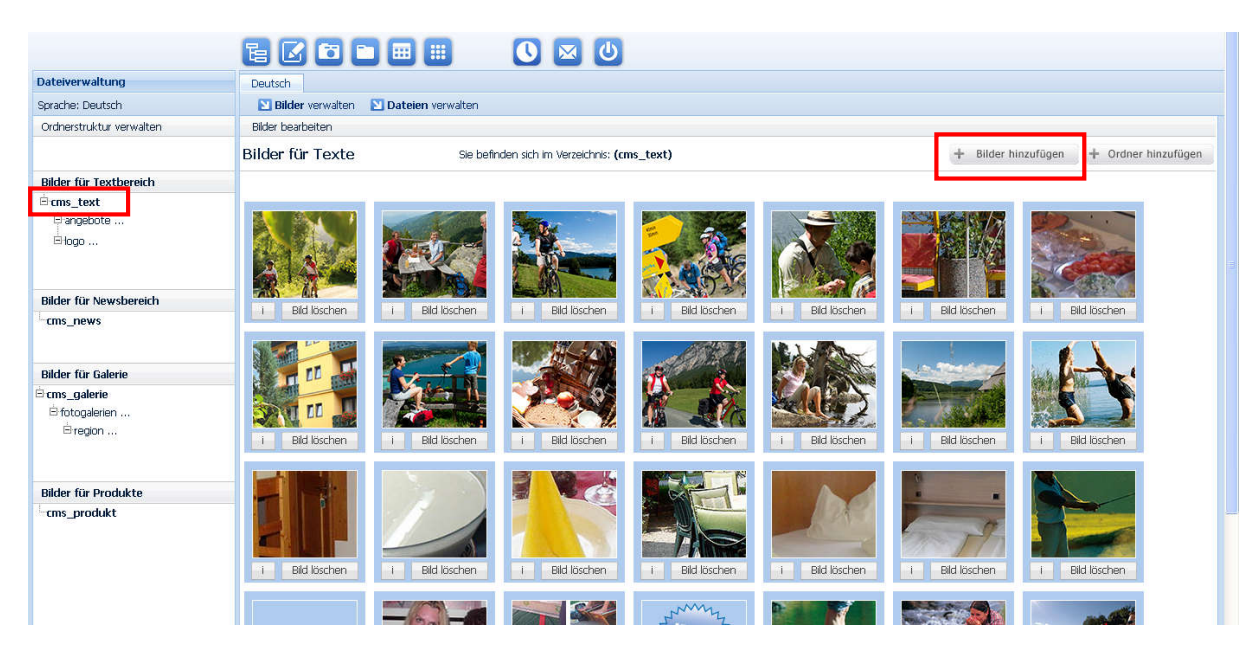

Sie haben auch hier die Möglichkeit für die Übersicht der Dateien, Ordner zu erstellen (rechts oben Button "Ordner hinzufügen").

Im Ordner "cms\_text" drücken Sie rechts oben den Button "Bilder hinzufügen". Es öffnet sich ein neues Fenster mit dem Datei-Upload:

| Sprache: Deutsch                                                                                           | 🔟 Bilder verwalten 🛛 Dateien verw      | valten                                                                                                    |                                                                          |                                       |
|----------------------------------------------------------------------------------------------------|----------------------------------------|----------------------------------------------------------------------------------------------------|--------------------------------------------------------------------------|---------------------------------------|
| Ordnerstruktur verwalten                                                                                   | Bilde                                  |                                                                                                    |                                                                          | 8                                     |
|                                                                                                    | Bilde Bilder für Textseiten hochladen: | Hier können Sie das/die Bilder in o                                                                                 | rginal oder definierter Größe hochladen                                  | Bilder hinzufügen 🕂 Ordner hinzufügen |
| Bilder für Textbereich<br>Brons, text<br>Bangebote<br>Blogo                                                |                                        | Bildgrößen<br>originale Bildgröße v<br>originale Bildgröße<br>klein (150x150)<br>mittel (350x350)<br>groß (620x620) | Größe definieren<br>x Bsp.(Greite x Höhe)<br>weiter zum upload schließer |                                       |
| Bilder für Newsbereich<br>Cms_news<br>Bilder für Galerie<br>El cms_galerie<br>El fotogalerien<br>El region |                                        | 100x100 Pixel<br>310x233 Pixel<br>360x240 Pixel<br>530x380 Pixel<br>500x500 Pixel<br>640x480 Pixel                  |                                                                          | nen Ekil loschen                      |
| Bilder für Produkte<br>cms_produkt                                                                         |                                        |                                                                                                    |                                                                          | nen Bid loschen                       |
|                                                                                                    | Bildupload                             |                                                                                                    | BUCHEN                                                                   |                                       |

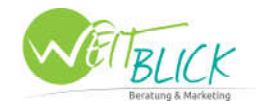

Im ersten Schritt müssen Sie die Bildgröße festlegen, mit der Sie arbeiten möchten. Meist sind schon definierte Größen angelegt. Klicken sie auf das Auswahlmenü und wählen Sie Ihre gewünschte Dateigröße aus und klicken Sie anschließend auf "weiter zum Upload".

Am oberen Rand des neuen Fensters sind nun 3 verschiedene Buttons. Mit dem Ersten Button wählen Sie die Dateien von Ihrem Computer aus. Sie können auch gleich mehrere Bilder/Dateien gleichzeitig auswählen.

Die Dateien erscheinen nun aufgelistet in dem Fenster und können bei Bedarf rechts außen mit dem "X" wieder aus der Liste gelöscht werden. Um die ausgewählten Dateien nun in das CMS zu laden, klicken Sie auf den Button "Upload starten". Es wird anschließend grafisch dargestellt, dass die Daten raufgeladen werden.

| Dateiverwaltung                    | Deutsch                           |                                       |
|------------------------------------|-----------------------------------|---------------------------------------|
| Sprache: Deutsch                   | Dateien verwaten Dateien verwaten |                                       |
| Ordnerstruktur verwalten           | Bilde                             | •                                     |
|                                    | Bilde Q Dokument suchen           | Silder hinzufügen 🕂 Ordner hinzufügen |
| Bilder für Textbereich             | Beratung.jpg (314.52KB)           |                                       |
| ⊟ cms_text<br>⊟ angebote<br>⊡ logo |                                   |                                       |

Achtung: Fotos können Sie nur bis maximal 2000 KB (2 MB) uploaden. Die Fotos bitte vorab in Fotoprogrammen verkleinern.

Wenn das Fenster wieder leer ist, sind alle Dateien vollständig hochgeladen und Sie können das Fenster nun rechts oben mit "X" schließen. Nun sollten Sie im Ordner bereits Ihre Bilder sehen und können diese löschen oder mit einem Klick auf "i" sich die Eigenschaften des Bildes anzeigen lassen.

Um Dokumente (Word, pdf, ...) hochzuladen, wählen Sie vorab die Schaltfläche "Dateien verwalten". Der Upload funktioniert gleich wie bei Bildern.

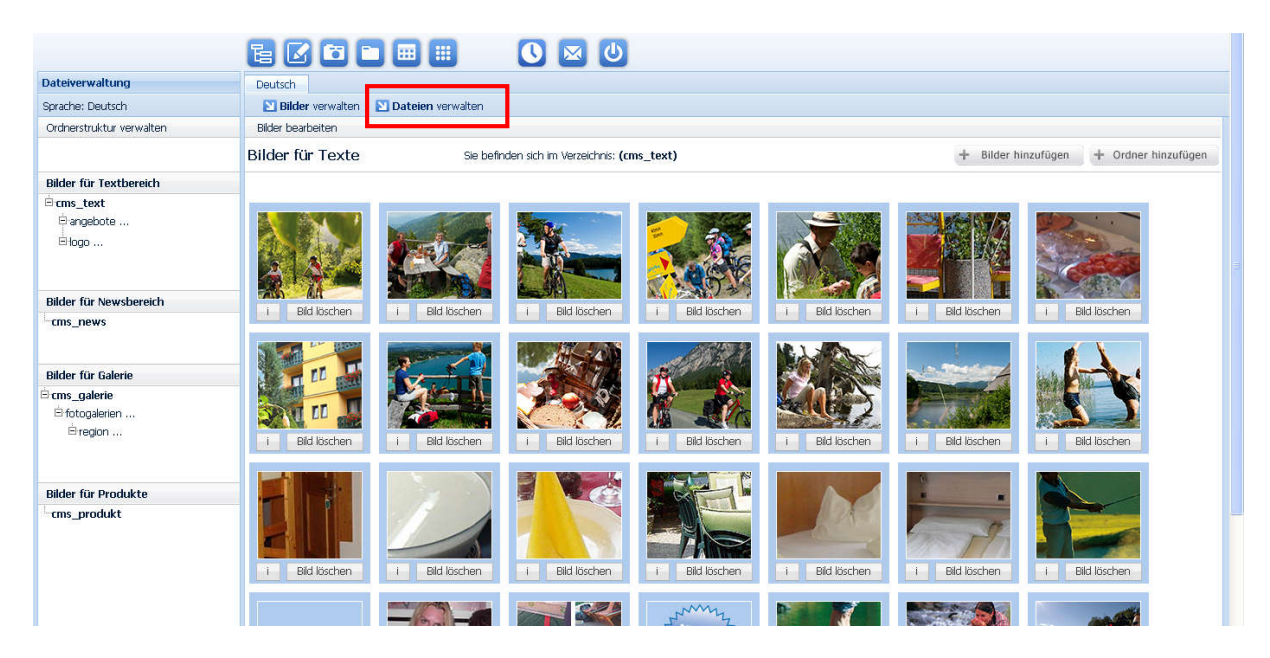

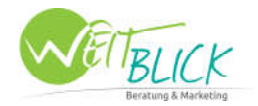

### Bilder in Texte laden

Gehen Sie in die Textverwaltung zurück und wählen Sie einen Text aus, der um Bilder ergänzt werden soll. Klicken Sie mit dem Cursor an die Stelle, wo das Bild hin soll und fügen Sie über das Editor-Symbol "Bild hinzufügen" ein Bild in die Textseite ein.

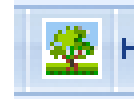

Es öffnet sich ein Fenster - durch Klicken der blauen Lupe durchsuchen Sie Ihr CMS nach der richtigen Bilddatei. Klicken Sie die Dateien an und bestätigen Sie durch das Drücken der grünen Schaltfläche.

| GlobalCMS-Filemanager         | Mozilla Firefox                                                                                                    |                                                                                                    |
|-------------------------------|----------------------------------------------------------------------------------------------------|----------------------------------------------------------------------------------------------------|
| www.agentur-weitblick.at/cms/ | /index.php?mod=file_manager_popup_content&projekt_id=87&fRight=cms_text&modAktion=list_images&app=Cl                                                       | 😭 🕆 🖓 🐨 🖓 🕌 🕈                                                                                        |
| Bilder                        |                                                                                                    | <u>^</u>                                                                                             |
| ⊡cms_text<br>⊡ancebote        | Sie befinden sich im Verzeichnis: <b>(cms_text)</b><br>+ Bilder hinzufügen + Ordner hinzufügen                                                             | Wilkommen: Andrea Grundher   Projekt: Hotel Anel                                                     |
| ⊟logo                         |                                                                                                    | InsertÆdit Image                                                                                     |
| <sup>L.</sup> cms_news        |                                                                                                    | Module General Appearance Advance General Image URL http://web21.arcohosting.et/_globalcms/img/cms Q |
| 🖻 cms_galerie                 |                                                                                                    | t & Feizeit Image Description Klopeiner See                                                          |
| ⊟rtotogalerien<br>Birection   | Bild auswählen Bild auswählen Bild auswählen                                                                                                    | acher Text Title Klopeiner See                                                                       |
| ⊨cms_produkt                  | Bid auswählen                                                                                                    | .2014                                                                                                |
|                               | Bild auswählen     Bild auswählen     Bild auswählen                                                                                                    | nzgenine engese sommer ere reneregeer production og                                                  |
|                               | Notur pur auf dem Vormarsch                                                                                                    | vischen dem Klagenfurter Becken, den Karawanken, der Sau-<br>rwege halten die Gäste auf Trab.        |
|                               | Die Bewegung im Urlaub ist eine Sache, wo sie aber gemacht wird, eine andere.<br>genussvollen Badestunden an den Seen auch diverse unberührte Naturidylle. | i. Die Region Klopeiner See - Südkarnten bietet neben den<br>e. die es zu erkunden gilt.             |

**Achtung:** Damit Ihre Website optimal von Suchmaschinen gefunden wird, sollten Sie immer Fotos und Dateien mit Beschreibung (Image Description) und Titel (Title) versehen.

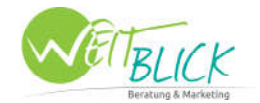

## Bildergalerie erstellen

Klicken Sie auf das Symbol "Dateiverwaltung":

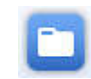

Um Bilder für eine Galerie hochzuladen, klicken Sie auf die Kategorie "cms\_galerie".

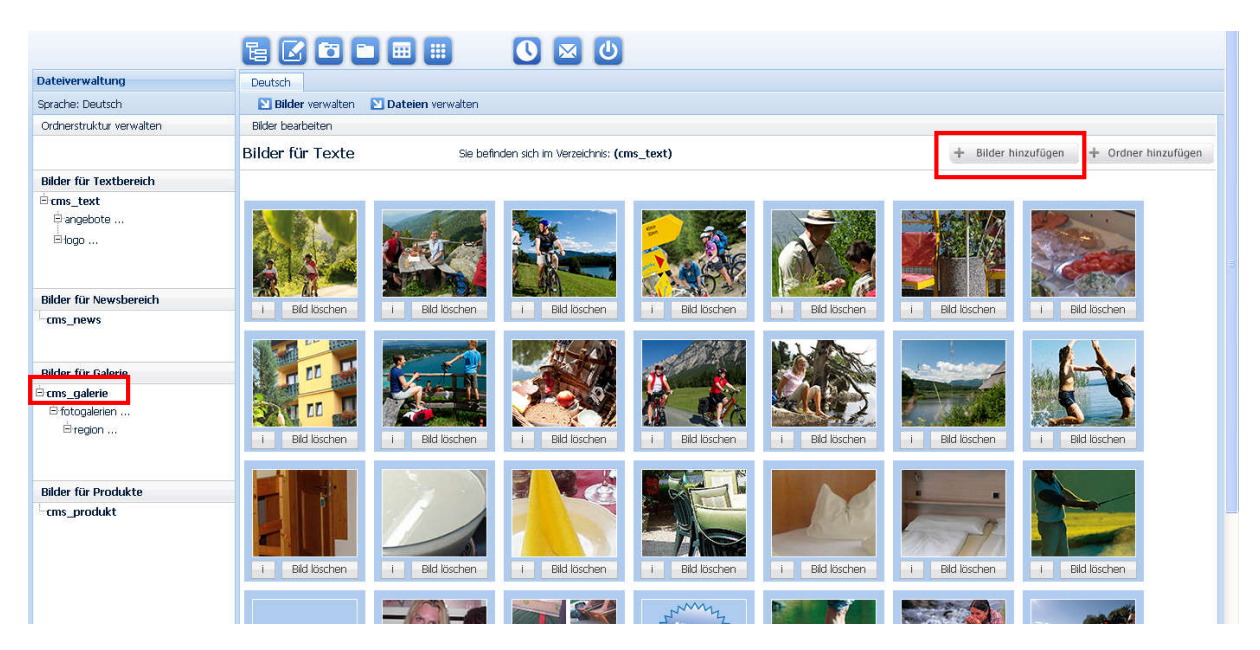

Im Ordner "cms\_galerie" drücken Sie rechts oben den Button "Bilder hinzufügen". Es öffnet sich ein neues Fenster mit dem Datei-Upload:

| ch          |        | Bilder verwalten 🔛 Dateien verwalt | en                                                                                                    |                                           |           |                   |         |
|-------------|--------|------------------------------------|----------------------------------------------------------------------------------------------------|-------------------------------------------|-----------|-------------------|---------|
| · verwalten | Bilder |                                    |                                                                                                    |                                           | 8         |                   |         |
|             | Bilde  | Bilder für Galerie hochladen:      | Hier können Sie das/die Bilder in orgin                                                                         | al oder definierter Größe hochladen       |           | Bilder hinzufügen | + Ordne |
| :tbereich   |        |                                    | Bildgrößen<br>originale Bildgröße 💙<br>originale Bildgröße                                                      | Größe definieren<br>x Bsp:(Greite x Höhe) |           |                   |         |
| vsbereich   |        |                                    | Headerbilder (369x397)<br>Galerie (550x450)<br>350x350 Pixel<br>530x380 Pixel<br>600x600 Pixel<br>650x480 Pixel | weiter zum upload                         | schließen |                   |         |
| erie        |        |                                    |                                                                                                    |                                           |           |                   |         |
| n i<br>⊷    |        |                                    |                                                                                                    |                                           |           |                   |         |
| dukte<br>:t |        |                                    |                                                                                                    |                                           |           |                   |         |
|             |        |                                    |                                                                                                    |                                           |           |                   |         |
|             |        | Bildupload                         |                                                                                                    |                                           |           |                   |         |

Hier können Sie eine vordefinierte Größe für Bildergalerien auswählen. Anschließend klicken Sie auf "weiter zum Upload".

Am oberen Rand des neuen Fensters sind nun 3 verschiedene Buttons. Mit dem Ersten Button wählen Sie die Bilder von Ihrem Computer aus. Sie können auch gleich mehrere Bilder gleichzeitig auswählen.

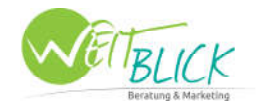

Die Dateien erscheinen nun aufgelistet im Fenster. Um die ausgewählten Dateien nun in das CMS zu laden, klicken Sie auf den Button "Upload starten".

| Dateiverwaltung                    | Deutsch                                  |                                         |
|------------------------------------|------------------------------------------|-----------------------------------------|
| Sprache: Deutsch                   | 🞦 Bilder verwalten 🛛 Dateien verwalten   |                                         |
| Ordnerstruktur verwalten           | Bide                                     | 6                                       |
|                                    | Bilde Q Dokument suchen 🕹 Upload starten | Silder hinzufügen 🛛 🛨 Ordner hinzufügen |
| Bilder für Textbereich             | Beratung.jpg (314.52KB)                  | ×                                       |
| ⊜ cms_text<br>⊜ angebote<br>⊜ logo |                                          |                                         |

Die Bilder haben Sie richtig hochgeladen. Nun geht es weiter, diese in einer Galerie zusammenzustellen. Dazu klicken Sie im Menü auf das Kamera-Symbol:

|                  | e 🗹 🖻 🖮 📖      |
|------------------|----------------|
| Dashboard        |                |
| Sprache: Deutsch |                |
|                  | Menüverwaltung |

Hier wählen Sie eine Fotogalerie aus, um diese zu bearbeiten oder Sie legen eine neue an:

|                                                                                                    | 600                                                              |                               | 0 🖂 🕘               |
|----------------------------------------------------------------------------------------------------|------------------------------------------------------------------|-------------------------------|---------------------|
| Galerieverwaltung                                                                                                 | Deutsch                                                          |                               |                     |
| Sprache: Deutsch                                                                                                  |                                                                  |                               |                     |
| Fotogalerien verwalten                                                                                            | Bilder bearbeiten                                                |                               |                     |
| Fotogalerie anlegen  Neue Fotogalerie anlegen                                                                     |                                                                  |                               |                     |
| angelegte Galerien                                                                                                | Galerieverwaltung                                                | E C C                         |                     |
| É-Entogalerien                                                                                                    | Sprache: Deutsch<br>Fotogalerien verwalten                       | Bilder bearbeiten             |                     |
| Hotel Ariell                                                                                                    | Fotogalerie anlegen  Neue Fotogalerie anlegen angelegte Galerien | Bilder für Hotel Ariell       | + Bilder hinzufügen |
|                                                                                                    | Headerfotos                                                      | T Bild löschen T Bild löschen | T Bild löschen      |
| Rechts oben, unter "Bilder<br>hinzufügen", wählen Sie Ihre<br>vorher hochgeladenen Bilder<br>für die Galerie aus. |                                                                  | T Bild löschen T Bild löschen | T Bild loschen      |

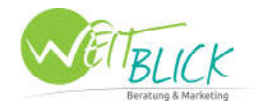

Um die erstellte Fotogalerie nun einem Menüpunkt zuzuordnen, müssen Sie wieder zurück in die "Menüverwaltung" - 1. Button oben links im Menü. Danach klicken Sie auf die Auswahl "Seitenstruktur anlegen/bearbeiten".

|                           | ∎ 🖸 🗖 🖿 🗰 📖                                         | 0 🛛 🕐                               |  |  |
|---------------------------|-----------------------------------------------------|-------------------------------------|--|--|
| Menüverwaltung            | Deutsch                                             |                                     |  |  |
| Sprache: Deutsch          | 🞦 Menüstruktur anlegen/bearbeiten                   | 🔰 Seitenstruktur anlegen/bearbeiten |  |  |
| Menüstruktur bearbeiten   | Menüstruktur                                        |                                     |  |  |
| NEUEN MENÜPUNKT ANLEGEN   | Anfrage                                             |                                     |  |  |
|                           | 🖸 Hauptmenü - Menü - (ROOT)                         |                                     |  |  |
| + neuen menupunkt anlegen | Description of the startseite definient Description |                                     |  |  |
|                           | Cimmer & Preise                                     |                                     |  |  |

Anstatt wie vorher einen Text auszuwählen, klicken Sie auf den Button "Fotoalbum" und ordnen eines der angelegten Fotoalben dem jeweiligen Menüpunkt als Hauptinhalt zu.

| Zimmer & Preise                   | Tanka                                                    |                            |     |    |
|-----------------------------------|----------------------------------------------------------|----------------------------|-----|----|
| Preise 2014                       | TEXCE                                                    |                            |     |    |
| -Ausstattung & Standards          |                                                          |                            |     |    |
| Halbpension Plus                  |                                                          |                            |     |    |
| Stornobedingungen                 |                                                          |                            |     |    |
| Fotos                             | - Inhalte Pereich - Hauptinhalt                          |                            |     |    |
| Angebote                          |                                                          |                            |     |    |
| Familienurlaub                    | Formulare Module Sitemap Fotoalbum Produkte Texte        |                            |     |    |
| Gruppenurlaub                     |                                                          |                            |     | -  |
| Radurlaub                         | Texttyp: einfacher Text ( mehr) (Gruppenangebot: Wand    | lern)<br>Multiple Text     |     | *  |
| Pauschalen                        | Texttyn: einfacher Text ( mehr) (Grunnenangehot: Rad)    | Multiple Text              |     |    |
| Rad.Erlebnis                      | Tencept of nation Fore (in nonly (anappendingeboer road) | Multiple Text              | 8   | \$ |
| Ausstattung & Service             | Texttyp: einfacher Text ( mehr) (Gruppenangebot:         |                            | 100 |    |
| Geführte Radtouren                | Genuss)                                                  | Multiple Text 👻            |     | Ŧ  |
| Radparadies Region Klopeiner See  |                                                          |                            |     |    |
| Seen.Erlebnis                     |                                                          |                            |     |    |
| Badestrand & Karibikbar           |                                                          |                            |     |    |
| Badeparadies Region Klopeiner See | r Inhalte Bereich - Rechts                               |                            |     |    |
| Region                            | Fabrally and Death Lite Taute                            |                            |     |    |
| Sport & Feizeit                   | Fotoalburn Produkte rexte                                |                            |     |    |
| Badeparadies                      | Texttyp: einfacher Text (Thre Buchungt)                  | Standard Text - Hintergrup | 8   | *  |
| Radparadies                       | reaction container reaction but fully                    |                            | ш   | •  |
| Wanderparadies                    | Texttyp: einfacher Text (Frühbucher-Bonus)               | Standard Text - Hintergrun | 6   | \$ |
| Sehenswürdigkeiten                |                                                          |                            | -   | -  |
| Veranstaltungen                   | Texttyp: einfacher Text (der Sonnenwinkel)               | Standard Lext              |     | Ŧ  |